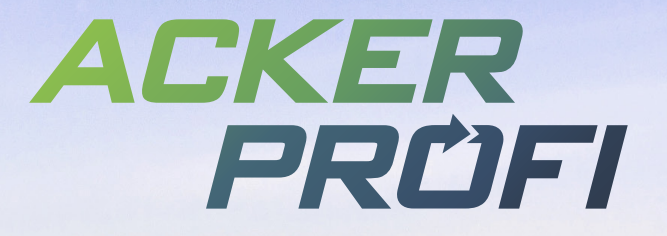

WATER STREET, STREET, STREET, STREET, STREET, STREET, STREET, STREET, STREET, STREET, STREET, STREET, STREET, ST

LEVEL MANNE VIEWAND

When the second second second

UPDATEINFO FÜR VERTRIEBSPARTNER

1

## PSM-Lieferscheine und Berichte

Erfahren Sie mehr zu neuen Funktionen, Fixes und Anpassungen zur Prozessstabilisierung.

FEBRUAR 20

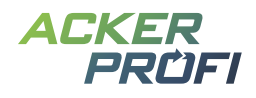

## Inhalt

Pflanzenschutzmaßnahme – Lagerware mit Lieferschein verbuchen PSM-Matching – Übersicht nicht zugeordneter Pflanzenschutzmittel Schlagimport Hessen – Automatische Erkennung der Gebietskulissen PDF-Bericht – Dokumentation nach GAP/QS Schlagskizzen löschen PDF-Bericht – Anbauübersicht Ackerprofi App – Login für Mitbenutzer und Partner Kleinvieh macht auch Mist

#### VERTRIEBSUNTERSTÜTZUNG

Kostenloser Bannerservice Social Media Ackerprofi-Werbevideo zum Download Kostenloses Werbematerial

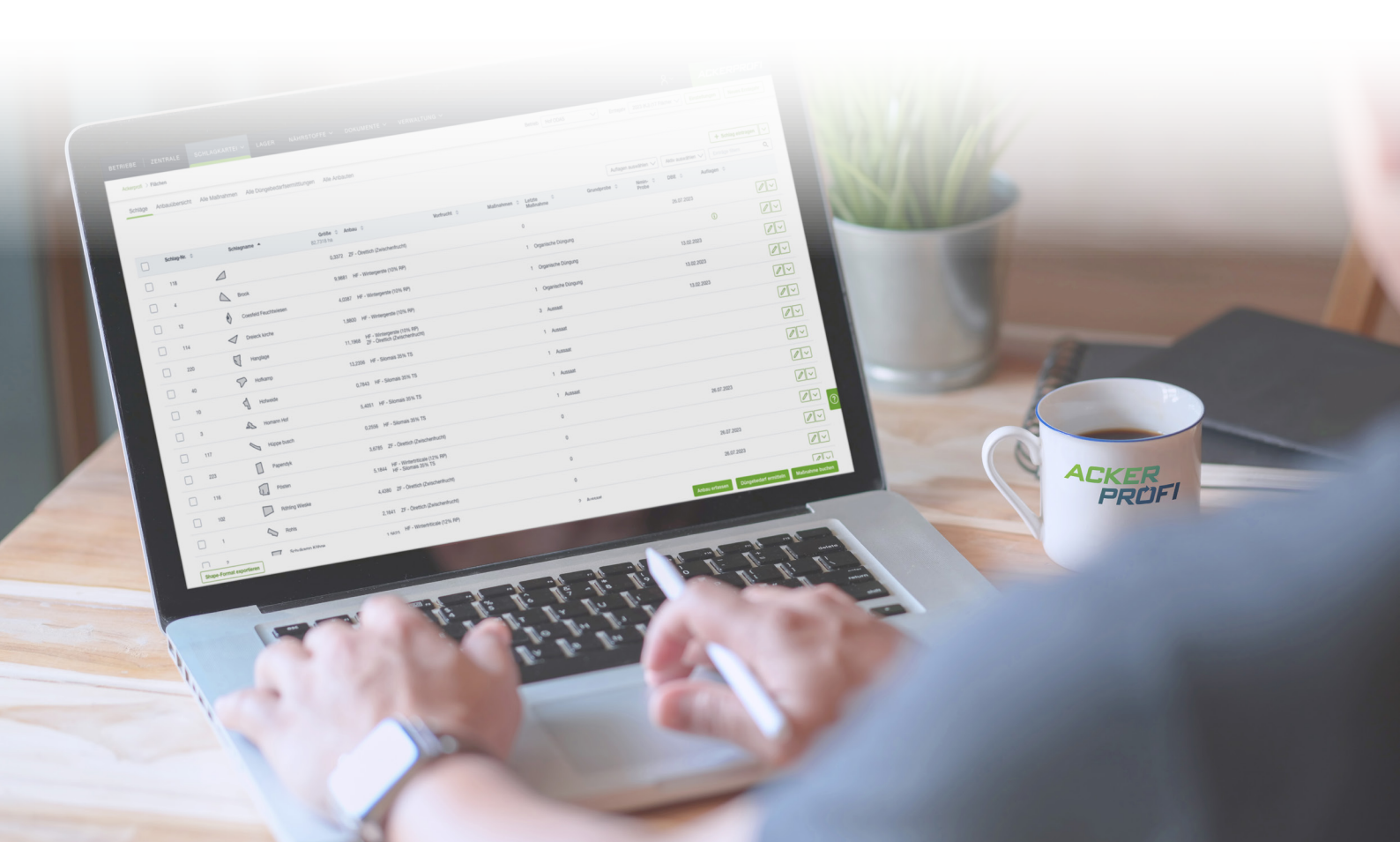

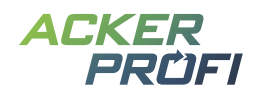

#### NEUES FEATURE

## Pflanzenschutzmaßnahme – Lagerware mit Lieferschein verbuchen

Die Funktion, Lieferscheine in Dünge- und Aussaatmaßnahmen zu verbuchen, kennen Sie bereits. Jetzt können Sie auch in der Pflanzenschutzmaßnahme Lagerprodukte aus Lieferscheinen verbuchen.

| . Pflanzenso                   | chutzmittel             |            |                            |                     |                    | 11 Mittel | lösche                    |  |
|--------------------------------|-------------------------|------------|----------------------------|---------------------|--------------------|-----------|---------------------------|--|
| Artikel                        | Lieferant               | Datum      | Lieferung                  | verfügbare<br>Menge | jetzt<br>verwendet | Restmenge |                           |  |
| Goltix Titan<br>Belvedere Pack | AgriV                   | 16.06.2023 | 17,5 I                     | 0                   | 0                  | 0         | Ū                         |  |
| GOLTIX TITA                    | AN .                    |            | 10 I                       | 10 I                | 10 I               | 01        |                           |  |
| Belvedere Du                   | o                       |            | 7,5 I                      | 7,5                 | 7,5 I              | 01        |                           |  |
| Formulierung                   | jshilfsstoff            |            | 5 g                        | 0,005 kg            | 0,005 kg           | 0 kg      |                           |  |
| littel *                       |                         |            |                            |                     |                    |           |                           |  |
| GOLTIX TITAN                   |                         | ~          | Julassungsende: 31.07.2025 |                     |                    |           |                           |  |
| lenge Pflanzens                | chutzmittel *           |            | Gesamtr                    | nenge Pflanzensch   | utzmittel          |           |                           |  |
| 0,9435                         |                         | l/ha 🗸     | 9,9997                     | 791                 |                    |           | $\downarrow$ $\checkmark$ |  |
| lenge Wasser                   |                         |            | Gesamtr                    | nenge Wasser        |                    |           |                           |  |
| ingo Hubbol                    |                         | l/ha       |                            |                     |                    |           | 1                         |  |
| nwendungsgebie                 | at                      |            |                            |                     |                    |           |                           |  |
| Einjährige zweik               | keimblättrige Unkräuter |            |                            |                     |                    |           |                           |  |
|                                |                         |            |                            |                     |                    |           |                           |  |

#### Vorteile:

- ✓ Sie sehen auf einen Blick, welche Pflanzenschutzmittel noch in Ihrem Lager vorhanden sind
- ✓ Sie können direkt die passende Menge von einem oder mehreren Mitteln auf Ihren Schlag verbuchen.
- ✓ Die Lagerbestände werden nach dem Speichern der Buchung automatisch angepasst.

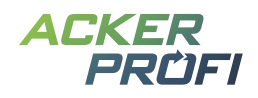

#### So geht's:

**1.** Legen Sie eine neue Pflanzenschutzmaßnahme in der Ackerschlagkartei an oder bearbeiten Sie eine bestehende Buchung, klicken Sie im Produktbereich auf den Button Lagerprodukt auswählen.

| Pflanzenschutz-Maßnahme |                                                                                                    |  |  |  |  |  |
|-------------------------|----------------------------------------------------------------------------------------------------|--|--|--|--|--|
| $\odot$                 | Eine Plausibilitätsprüfung der Pflanzenschutzmaßnahme kann durchgeführt werden. Die zugelassenen Mittel für die Kultur Zuckerrübe werden vorausgewählt. |  |  |  |  |  |
| 1. Pflanzenschutzmittel |                                                                                                    |  |  |  |  |  |
| 🎄 L                     | agerprodukt auswählen                                                                                                    |  |  |  |  |  |
| Mittel *                |                                                                                                    |  |  |  |  |  |
| Bitte a                 | auswählen 🗸                                                                                                    |  |  |  |  |  |

2. Wählen Sie im Modalfenster das gewünschte Pflanzenschutzmittel oder -pack aus, werden Ihnen die zugehörigen Lieferscheine angezeigt. Wählen Sie nun einen oder mehrere Lieferscheine aus und klicken Sie auf Übernehmen.

|            | Artikel 🌲           |                                |                                                      | Menge Bestand 🍦                          | Letzte Lieferung am 🔻 |
|------------|---------------------|--------------------------------|------------------------------------------------------|------------------------------------------|-----------------------|
| 0          | Laudis + Spectrum   | Gold                           | 9.810,41                                             |                                          |                       |
| 0          | Spectrum Gold 10 I  |                                | 1.711 I                                              |                                          |                       |
| 0          | Spectrum Plus 10 I  |                                | 1.417,6                                              |                                          |                       |
| 0          | AGRAVIS Laudis Sp   | pectrum Plus                   | 4.520 I                                              |                                          |                       |
| 0          | SPECTRUM 5LTR       |                                |                                                      |                                          |                       |
|            | Artikel             | Menge ≑                        | Menge Bestand (Gesamt: 1.005 I) 🔶 Datum 👻            | Lieferant ≑                              |                       |
|            | SPECTRUM 5LTR       | 5 I (Gesamt)<br>5 I Spectrum   | 5 I (Gesamt) 15.09.2023<br>5 I Spectrum 15.09.2023   | Raiffeisen Hohe Mark Hamaland eG - GEVIS |                       |
|            | SPECTRUM 5LTR       | 5 I (Gesamt)<br>5 I Spectrum   | 5 I (Gesamt) 23.06.2023<br>5 I Spectrum 23.06.2023   | Raiffeisen Hohe Mark Hamaland eG - GEVIS |                       |
|            | SPECTRUM 5LTR       | 10 I (Gesamt)<br>10 I Spectrum | 10 I (Gesamt) 30.04.2019<br>10 I Spectrum            | Raiffeisen Hohe Mark Hamaland eG - GEVIS |                       |
|            | SPECTRUM 5LTR       | 10 I (Gesamt)<br>10 I Spectrum | 10 I (Gesamt) 19.03.2019<br>10 I Spectrum 19.03.2019 | Raiffeisen Hohe Mark Hamaland eG - GEVIS |                       |
| 0          | Spectrum Gold Duo   | Pack 10+4 I                    | 224 I                                                |                                          |                       |
| $\bigcirc$ | Spectrum Plus 7,5 I |                                | 48 1                                                 |                                          |                       |
| $\bigcirc$ | AGRAVIS Spectrum    | Elumis P 100                   | 0                                                    |                                          |                       |

× Abbrechen

**3.** Ackerprofi hinterlegt automatisch die Mittel sowie Gesamtmengen und startet die Zulassungsprüfung.

Bitte beachten Sie, dass Zusatzstoffe, Formulierungshilfsstoffe und Netzmittel ebenfalls über die Lieferscheine als Mittel zu einer Pflanzenschutzmaßnahme hinzugefügt werden können. Da diese jedoch keine BVL-Zulassungsnummer haben, gibt Ackerprofi stets den Hinweis aus, dass keine vollständige Zulassungsprüfung durchgeführt werden konnte. Sie können die Maßnahme dennoch ohne Probleme speichern.

Übernehmen

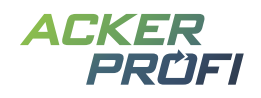

#### OPTIMIERT

## PSM-Matching – Übersicht nicht zugeordneter Pflanzenschutzmittel

Mit dem Januar-Update wurde unter dem Menü <u>System > Stammdaten PSM</u> eine Matching-Funktion integriert, mit der Sie als Ackerprofi Vertriebspartner für jedes in der BVL-Datenbank hinterlegte Pflanzenschutzmittel die Artikelnummern Ihrer Warenwirtschaft mit den BVL-Zulassungsnummern verknüpfen können.

Für einen besseren Überblick können Sie sich eine Liste mit noch nicht zugeordneten Pflanzenschutzmitteln anzeigen lassen, die bereits über Ihre Warenwirtschaftsschnittstelle geliefert wurden.

#### Pflanzenschutzmittel

|               | Nicht verknüpfte PS                | M anzeigen 🕂 Mittel anlegen |
|---------------|------------------------------------|-----------------------------|
|               |                                    | Einträge filtern Q          |
| Bezeichnung 🌲 | zugelassen 💠 Bestandteile 🌩<br>bis | Artikelnummern ≑            |

Öffnen Sie dafür das Menü System > Stammdaten PSM und klicken Sie oberhalb der Tabelle auf den Button Nicht verknüpfte PSM anzeigen. Es öffnet sich ein weiterer Tab Ihres Browsers.

#### Nicht verknüpfte Pflanzenschutzmittel

|                     |                 | Einträge filtern | Q |
|---------------------|-----------------|------------------|---|
| Produktname         | Artikelnummer 🜩 |                  |   |
| Agil S 5 ltr        | 70003           |                  |   |
| Amega 360 20 ltr    | 71426           |                  |   |
| Balaya 5 Ltr        | 71737           |                  |   |
| Belkar 1 ltr        | 70492           |                  |   |
| Belkar 3 ltr        | 70493           |                  |   |
| Butisan Gold 10 ltr | 70029           |                  |   |
|                     |                 |                  |   |

(i) **Unser Tipp zum schnellen Abarbeiten:** Öffnen Sie die Stammdaten PSM sowie die Liste der nicht gematchten PSM parallel in zwei Browserfenstern und arbeiten Sie diese Mittel nach und nach ab. Wiederholen Sie den Vorgang in regelmäßigen Abständen.

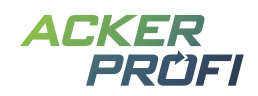

#### NEUER BERICHT

# PDF-Bericht – Dokumentation nach GAP/QS

Um die Dokumentation nach Global GAP- und QS-Standards durchzuführen, können Sie während der Maßnahmenbuchung einige neue vom Standard geforderte Angaben tätigen. Diese Angaben werden anschließend in einem neuen Bericht ausgegeben.

Das PDF Dokumentation nach GAP/QS finden Sie im Menü Berichte bei den Betriebsübersichten.

Der Bericht gibt bei allen Maßnahmentypen den Mitarbeiter, die Maschine und die Bemerkung aus. Zudem werden folgende Angaben maßnahmenbezogen im Bericht ausgegeben:

#### Betriebsübersichten

| Alle Maßnahmen                            |      |      |
|-------------------------------------------|------|------|
| Alle Maßnahmen<br>(25 Maßnahmen)          | XLSX | POF  |
| Alle Maßnahmen II<br>(25 Maßnahmen)       |      | XLSX |
| Dokumentation nach Global GAP / QS        |      | PDF  |
| Dünger / PSM im Betrieb<br>(20 Maßnahmen) |      | XLSX |
| Übersichtslisten                          |      | XLSX |
| Anbauübersicht aktuelles Erntejahr        |      | POF  |
| Anbauexport mehrjährig                    |      | XLSX |

#### Aussaat

- > Reihenabstand
- > Sortierung
- > Chargennummer
- > Anerkennungsnummer

#### Pflanzenschutz

- > Kontrolle der Maschinen
- > Reinigung der Kleidung
- > Wirkstoffe der verwendeten Mittel

#### Ernte

- > Feuchte
- > Rohprotein-Gehalt
- > Ölgehalt
- > Hektolitergewicht
- > Hinweis zur visuellen Kontrolle

Betriebsbezogene Angaben wie Betriebs- oder Vermehrernummer t\u00e4tigen Sie in der Betriebsverwaltung bei den Unternehmensdaten.

#### NEUE FUNKTION

## Schlagimport Hessen – Automatische Erkennung der Gebietskulissen

Die Schlagdaten des hessischen Antragsprogramms enthalten die Information, welcher Gebietskulisse Schläge unterliegen. Ackerprofi kann diese Informationen nun beim Schlagimport auslesen und kennzeichnet betreffende Schläge automatisch in den Schlagdaten mit der Auflage von nitratbelasteten oder eutrophierten Gebieten.

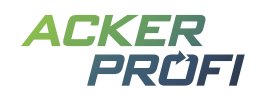

#### NEUE FUNKTION

## Schlagskizzen löschen

Wenn Sie in das neue Erntejahr starten und Ihre Schläge sich z.B. durch Schlagteilung oder die Neuaussaat von Rand- und Blühstreifen verändert haben, war es bisher in Ackerprofi nur möglich Schlagskizzen zu bearbeiten und einzelne Punkte zu verschieben. Insbesondere bei Schlagskizzen mit komplexen Randstrukturen war dies nicht komfortabel.

Zur Erleichterung gibt es die neue Funktion in den Schlagdaten eine Schlagskizze vollständig zu löschen und neu einzuzeichnen oder per Schlagimport neu zu importieren.

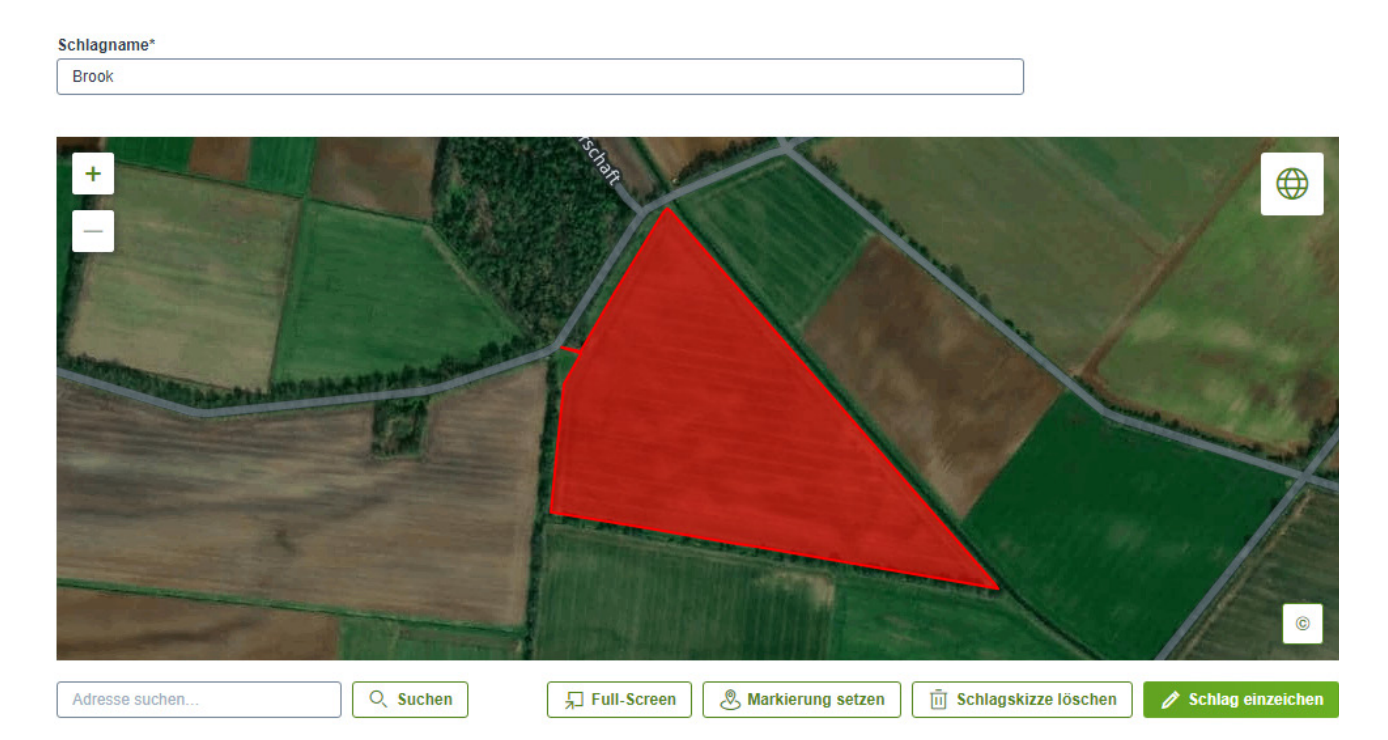

Abb. 1 Klicken Sie dafür unter der Karte auf den Button Schlagskizze löschen und bestätigen Sie die Sicherheitsfrage.

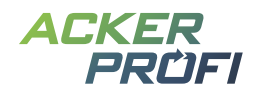

#### NEUER BERICHT

## PDF-Bericht – Anbauübersicht

Exportieren Sie Ihre abgeschlossene Anbauplanung als PDF-Bericht für das aktuelle Erntejahr. Der Bericht kategorisiert nach Anbautyp und gibt Ihnen eine Übersicht über alle Kulturen, angebaute Hektar, prozentualen Anteil an der Gesamtfläche sowie alle Schläge mit Anbauten.

| Schlagliste | Anbauübersicht | Alle Maßnahmen Alle I   | Düngebedarfsermittlungen                       | Alle Anbauten         | Aufträge  |     |                   |            |                     |                               |
|-------------|----------------|-------------------------|------------------------------------------------|-----------------------|-----------|-----|-------------------|------------|---------------------|-------------------------------|
|             |                |                         |                                                |                       |           |     |                   |            |                     | + Schlag eintragen V          |
|             |                |                         |                                                |                       | (         | Auf | lagen auswählen 🗸 | Aktiv ausw | ählen               | Schläge exportieren           |
| Schlag      | g-Nr. 💠 Schla  | gname 🔺 Größe 🌲         | Anbau 💠                                        | Vorfrucht 💠 I         | Maßnahmen | \$  | Letzte 💠 Gru      | ndprobe 💠  | Nmin                | Anbauübersicht exportieren    |
|             |                | 223,852 ha              |                                                |                       |           |     | Maßnahme Prob     |            | Schläge importieren |                               |
| 406         | Ahren          | is 6,1353               | ZF -<br>Gründüngungszwischenfrucht             | Wintergerste,         |           | 1   | Aussaat           |            | 31.01               | Alle Schläge löschen          |
|             | Сарре          | ellerittioor            | HF - Silomais (28 % TS)                        | 12 70 KF              |           |     |                   |            |                     | Grundproben importieren       |
| 407         | Fering         | ja 4 9174               | ZF -<br>Gründüngungszwischenfrucht             | Wintergerste,         |           | 2   | Aussaat           |            |                     | Nmin-Proben importieren       |
| 407         | ∕ gegen        | nüber Hof 4,5114        | bis 30% Leguminosen<br>HF - Silomais (28 % TS) | 12 % RP               |           | 2   | huoouur           |            |                     | Xarvio Fieldmanager           |
|             | Fläch          | enexport 1 2,0104       | HF - Kartoffeln                                |                       |           | 1   | Aussaat           |            |                     | Vania Onaria Tirana aldiniana |
|             |                |                         |                                                |                       |           |     |                   |            |                     | Aarvio Spray Timer aktivieren |
| 14          | Menso<br>Kreme | en b. Haus 4,8035<br>er | HF - Winterweizen A/B 12-13<br>% RP            | Silomais (28<br>% TS) |           | 0   |                   |            |                     | Schläge wiederherstellen      |

Abb. 2 Den Bericht finden Sie sowohl über der Schlagliste im Dropdown neben dem Button Schlag eintragen als auch im Menü Berichte bei den Betriebsübersichten.

| Hauptfrucht<br>Summe:<br>Anteil an der Gesamtfläche: | 192.2573 ha<br>94,00 %      |                        |                                                          |
|------------------------------------------------------|-----------------------------|------------------------|----------------------------------------------------------|
|                                                      | Wintergerste, 12 % RP       | Vorfrucht              | Summe: 152.912 ha<br>Anteil an der Gesamtfläche: 74,00 % |
| Teiken/Ottens                                        |                             | Raps, 23 % RP, Winter- | 2.912 ha                                                 |
| Robben Evelgönne                                     |                             | Wintergerste, 12 % RP  | 150 ha                                                   |
|                                                      | Winterweizen A/B 12-13 % RP | Vorfrucht              | Summe: 13.0829 ha<br>Anteil an der Gesamtfläche: 6.00 %  |
| Mensen b. Haus Kremer                                |                             | Silomais (28 % TS)     | 4.8035 ha                                                |
| Pool gegenüber Farm                                  |                             | Silomais (28 % TS)     | 8.2794 ha                                                |
|                                                      |                             |                        |                                                          |
|                                                      | Kartoffeln                  | Vorfrucht              | Anteil an der Gesamtfläche: 0,00 %                       |
| Flächenexport 1                                      |                             |                        | 2.0104 ha                                                |
|                                                      | Oliantala (20.9/ TO)        | Modewald               | Summe: 24.252 ha                                         |
|                                                      | Shomais (20 % 13)           | vorrucht               | Anteil an der Gesamtfläche: 11,00 %                      |
| Plaatze hinten                                       |                             | Wintergerste, 12 % RP  | 11.0389 ha                                               |
| Mensen Vossebrink                                    |                             | Wintergerste, 12 % RP  | 2.1604 ha                                                |
| Ahrens Kappellenmoor                                 |                             | Wintergerste, 12 % RP  | 6.1353 ha                                                |
| Feringa gegenüber Hof                                |                             | Wintergerste, 12 % RP  | 4.9174 ha                                                |

Abb. 3 Ansicht PDF-Bericht

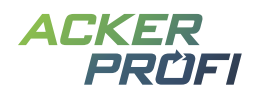

#### OPTIMIERT

## Ackerprofi App – Login für Mitbenutzer und Partner

Bisher konnten sich in der Ackerprofi App nur Hauptbenutzer eines Betriebes einloggen. Für Mitarbeiter war ein Login bislang nicht möglich. Mit dem App-Update können sich jetzt auch Mitarbeiter, Mitbenutzer sowie zentrale Partner wie Lohnunternehmer einloggen, sofern die Rechte für den App-Login vergeben wurden.

#### ERGÄNZT, OPTIMIERT, VERBESSERT

## **Kleinvieh macht auch Mist**

- > **Gesammelte Düngebedarfsermittlung –** Die Kopfzeile bleibt beim Scrollen sichtbar.
- > **Nährstoffplanung –** Die individuelle Nährstoffobergrenze wird jetzt in kg/ha angezeigt.
- > **Stoffstrombilanz –** Lieferungen werden mit Lieferdatum angezeigt.
- > **Betrieb bearbeiten –** Die Nutzerauswahl ist durchsuchbar.
- > Wirtschaftsdüngerimport Spalten in der Zuordnungstabelle können nach Produkt und Nährstoffwerten sortiert werden.

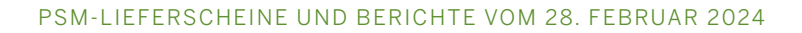

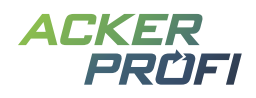

#### VERTRIEBSUNTERSTÜTZUNG

### **Kostenloser Bannerservice**

Zur Unterstützung Ihrer Vertriebsaktivitäten können Sie ab sofort unseren kostenlosen Ackerprofi-Bannerservice für Ihre Webseite nutzen.

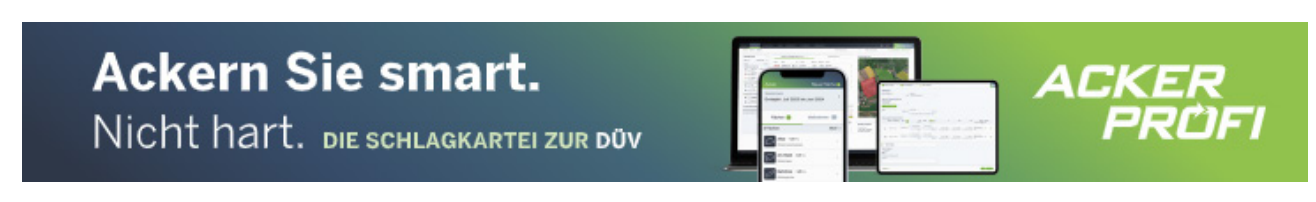

Abb. 4 Beispielbilder des animierten Banners Leaderboard im Format 728x90 Pixel (oben) und des Banners Skyscraper mit 160x600 Pixel (links)

#### So funktioniert's:

- ✓ Sie schreiben uns an (<u>marketing@ackerprofi.de</u>) und erhalten von uns einen individuellen Zonencode im HTML-Format
- Sie fügen einmalig an gewünschter Position auf Ihrer Webseite eine Bannerzone mit unserem Zonencode für Ackerprofi ein.
- Die Werbebanner werden zentral von unseren Servern in Ihre Webseite geladen. Wir kümmern uns um den Motiv-Austausch. Bis auf die einmalige Einrichtung fallen keine weiteren Arbeiten für Sie an.

## **Social Media**

Whatsapp-Gruppe f
ür Social Media Grafiken – Garantiert ohne Spam: M
öchten Sie Social Media Grafiken direkt auf Ihr Handy erhalten, melden Sie sich per Whatsapp unter 0163/7648015 oder wenden Sie sich mit Ihrer Mobilfunknummer per Mail an <u>marketing@ackerprofi.de</u>

## Ackerprofi-Werbevideo zum Download

Das Video präsentiert die Top-Funktionen von Ackerprofi. Ohne Ton kann das Video für Präsentationen auf Messen, im Verkaufsraum und mehr für Aufmerksamkeit sorgen.

**Download** 

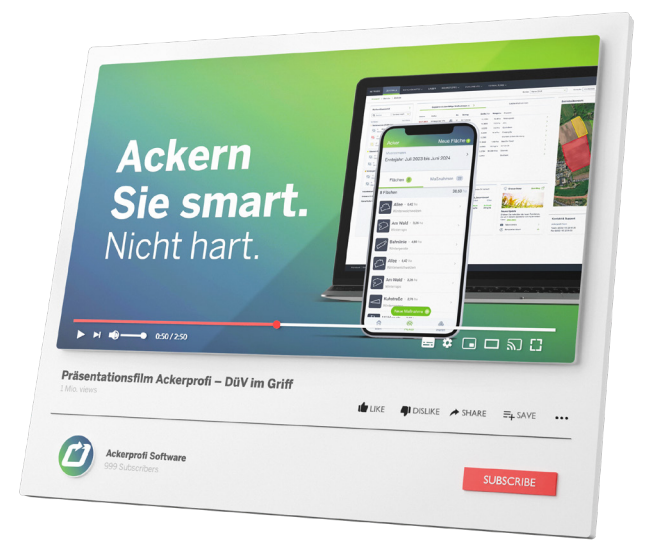

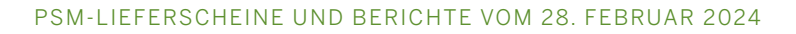

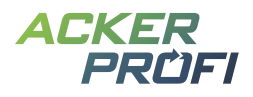

## **Kostenloses Werbematerial**

Wir individualisieren einige dieser Produkte für Sie auch gerne mit Logo und Ansprechpartner Ihrer Organisation.

- KOSTENLOS Sie tragen lediglich etwaige Druckkosten
- > Flyer, Broschüren, Rechnungsbeileger, E-Post
- > Anzeigen, Plakate, Rollups
- > Social Media Grafiken
- > <a href="http://www.ackerprofi.de/marketing">www.ackerprofi.de/marketing</a>

Sie finden nicht, was Sie suchen? Melden Sie sich gerne unter <u>marketing@ackerprofi.de</u> mit Ihren Ideen.

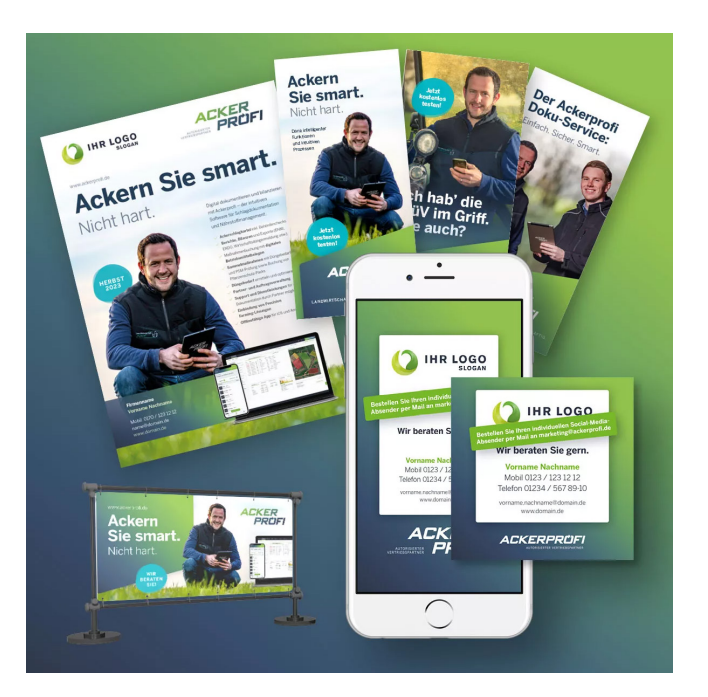